Some hints for the "PowerAddedEfficiency" Plugin to be used at ZNA together with a HMP power supply:

## Installation at the ZNA:

Download the file and install it on the ZNA. The installation starts with a double click. You will be asked for the administrator path of the ZNA: 894129 After the installation is complete, reboot the ZNA

## Connection of the HMP power supply with the ZNA:

At the HMP set the interface to "USB". This can be done at "Setup"  $\rightarrow$  "Interface. Now connect the HMP with the ZNA. No driver installation is necessary. A virtual COM port is set at the ZNA.

Now we need the COM port number:

Open the "Device Manager" at the ZNA and look for the COM ports.

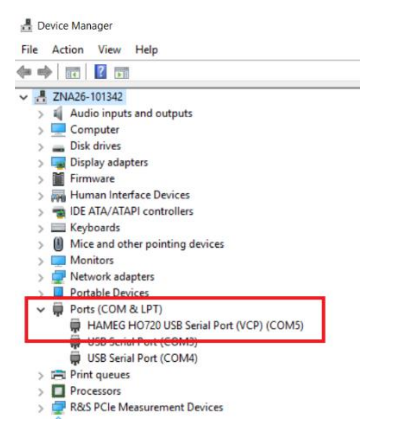

In that example the COM port number is 5.

At the ZNA go to "MEAS"  $\rightarrow$  "External DLL" Select "Configuration / Perm. Settings"  $\rightarrow$  a window opens

| Decime      |       |        |   |        |           |           |                                              |         |   |        | A dida d |   |         |
|-------------|-------|--------|---|--------|-----------|-----------|----------------------------------------------|---------|---|--------|----------|---|---------|
|             | 🔶 Ext |        |   |        |           |           |                                              |         |   | ۵      |          | × |         |
| Loaded DLLs |       |        |   |        |           |           |                                              |         |   |        |          |   | ľ       |
|             | 480   | Name 4 | ۵ | Active | Permanent | Task Type | Additional Input                             | Version |   | +      | Add      |   |         |
|             |       |        |   | ~      |           | <b>*</b>  | dc1port=1;u0=0.0;rport=2;recimp=50;srcimp=50 | 1.0.3   |   |        |          |   |         |
|             |       |        |   |        |           |           |                                              |         |   |        | Remove   |   |         |
|             |       |        |   |        |           |           |                                              |         | 1 | Cor    | ifiqure  |   | o<br>pr |
|             |       |        |   |        |           |           |                                              |         |   | Device | Adresse  | s |         |
|             |       |        |   |        |           |           |                                              |         | 1 |        |          |   | n       |

At the window go to "Configure Device Address":

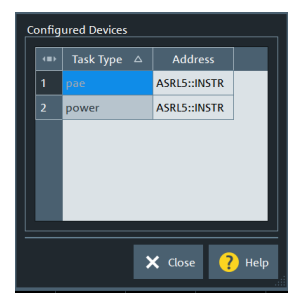

At "pae" and "power" enter "ASRLx::INSTR" (x is the number of the COM port) "Close" the window.

The connection to the HMP power supply is configured now.

Please note that the addresses have to be set again after a PRESET is performed on the ZNA.

With "Power Added Effenciency" and "pae" you can configure the measurement